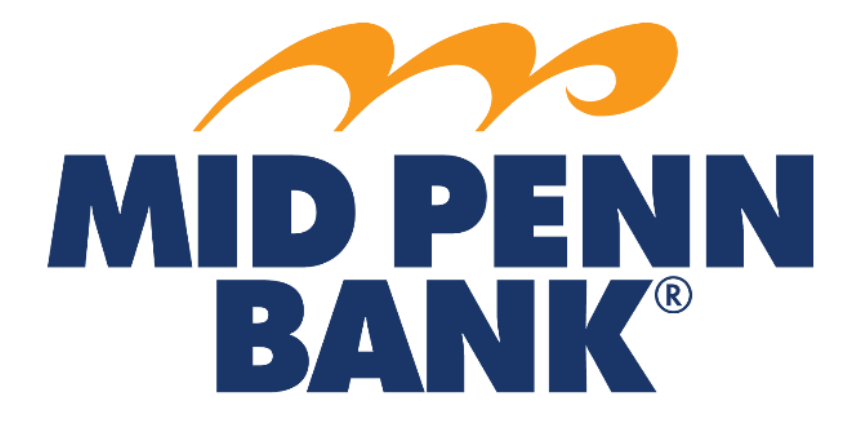

# COMMERCIAL CENTER Stop Payment Guide

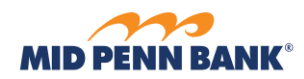

# Contents

| Create a Stop Payment.           | <u>3</u> |
|----------------------------------|----------|
| Confirm Stop Payment Information | <u>4</u> |
| Stop Payment Complete            | <u>4</u> |

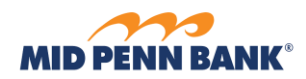

## Create a Stop Payment

Click on the **Control & Recon** menu and choose **Stop Payments** from the drop-down menu.

| Control & Recon | Administration |
|-----------------|----------------|
| Stop Payments   |                |

#### Stop Payments : Request Stop Payment

| — Current Progre           | ss — 1 Request —         | 2 Review — | 3 Complete   |                   |  |  |  |  |
|----------------------------|--------------------------|------------|--------------|-------------------|--|--|--|--|
| Request Stop Payment       |                          |            |              |                   |  |  |  |  |
| * Account (*33             | 33 - DDA (Test Checking) |            | 2            |                   |  |  |  |  |
| Memo                       | 1                        |            |              |                   |  |  |  |  |
| * Company Name Mid         | Penn Bank                |            |              |                   |  |  |  |  |
| * Contact Name And         | gie Curran               |            |              |                   |  |  |  |  |
| Phone Number (57           | 0)617-1134               |            |              |                   |  |  |  |  |
| Mone Selected              |                          |            |              |                   |  |  |  |  |
| Stop Individual Checks     | Stop Check Range         |            |              |                   |  |  |  |  |
| * Check                    | * Date Written           | * Amount   | * Written to | * Reason          |  |  |  |  |
| 1234                       | 10/07/2020               | 1.00       | John Smith   | Duplicate Payment |  |  |  |  |
| O Add Another Check        |                          |            |              |                   |  |  |  |  |
|                            |                          |            |              |                   |  |  |  |  |
| Request Stop Payment Reset |                          |            |              |                   |  |  |  |  |

indicates required fields
Page generated on 10/08/2020 at 11:10 AM EDT

You can choose an individual stop payment request or a Range of checks by selecting the appropriate tab. Once complete, Click on **Request Stop Payment**.

Once you have reviewed the information, click **Complete** to submit the request.

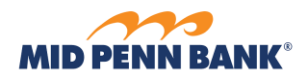

#### **Confirm Stop Payment**

| — Current Pro                       | gress —                    | 1 Request — | – 2 Review – | - 3 Complet | e          |                   |  |  |  |
|-------------------------------------|----------------------------|-------------|--------------|-------------|------------|-------------------|--|--|--|
| Please confirm this stop payment    |                            |             |              |             |            |                   |  |  |  |
| Company Name Mid Penn Bank          |                            |             |              |             |            |                   |  |  |  |
| Contact Name                        | Contact Name Angie Curran  |             |              |             |            |                   |  |  |  |
| Phone Number                        | Phone Number (570)617-1134 |             |              |             |            |                   |  |  |  |
| Memo                                | Memo                       |             |              |             |            |                   |  |  |  |
| Account *3333 - DDA (Test Checking) |                            |             |              |             |            |                   |  |  |  |
| Stop Request                        | Check                      | Date Writte | en l         | Amount      | Written to | Reason            |  |  |  |
|                                     | 1234                       | 10/07/2020  |              | \$1.00      | John Smith | Duplicate Payment |  |  |  |
| Complete Z Edit Z Cancel            |                            |             |              |             |            |                   |  |  |  |

\* indicates required fields Page generated on 10/08/2020 at 11:19 AM EDT

## The system will return a message that your request has been accepted.

| Stop Payments                                            |                                     |         |            |                   |                    |        |  |  |  |
|----------------------------------------------------------|-------------------------------------|---------|------------|-------------------|--------------------|--------|--|--|--|
| — Current Progress — 1 Request — 2 Review — 3 Complete — |                                     |         |            |                   |                    |        |  |  |  |
| Request has been accepted as of 10/08/2020.              |                                     |         |            |                   |                    |        |  |  |  |
| Stop Pay                                                 | ment Details                        |         |            |                   |                    |        |  |  |  |
| Com                                                      | pany Name Mid Pen                   | in Bank |            |                   |                    |        |  |  |  |
| Со                                                       | ntact Name Angie C                  | urran   |            |                   |                    |        |  |  |  |
| Pho                                                      | ne Number (570)61                   | 7-1134  |            |                   |                    |        |  |  |  |
|                                                          | Memo                                |         |            |                   |                    |        |  |  |  |
|                                                          | Account *3333 - DDA (Test Checking) |         |            |                   |                    |        |  |  |  |
| Checks -                                                 |                                     |         |            |                   |                    |        |  |  |  |
| Check                                                    | Date Written                        | Amount  | Written to | Reason            | Transaction Number | Action |  |  |  |
| 1234                                                     | 10/07/2020                          | \$1.00  | John Smith | Duplicate Payment | STP-00000392       | Stop   |  |  |  |
| Dehu                                                     | -                                   |         |            |                   |                    |        |  |  |  |
| Ing Retu                                                 | <u> </u>                            |         |            |                   |                    |        |  |  |  |
|                                                          |                                     |         |            |                   |                    |        |  |  |  |

indicates required fields Page generated on 10/08/2020 at 11:20 AM EDT